#### Introduktion

Den här instruktionen beskriver hur du beställer anslutning till Journalen(producent) via <u>beställningsstödet</u>.

Innehåll:

- Beställa ny anslutning (TAKning)
  - 1. Verifiera befintlig systeminformation eller skapa ny systeminstans
  - 2. Beställning av anslutning, två alternativ:
    - a) <u>Ny logisk adressat</u>
    - b) Befintlig logisk adressat
- <u>Ta bort en anslutning</u> (avTAKning)
- <u>Byte av anslutning</u> (om-TAKning)

Se även mer information om beställningsstödet och förklaringar av begrepp.

# Beställa ny anslutning

#### Beställningsflödet för ny anslutning

#### Beställning av anslutning

- 1. Logga in i beställningsstödet
- 2. Börja med att verifiera att befintlig systeminformation är korrekt, eller vid behov skapa ny systeminstans
  - a) <u>Verifiera/uppdatera systeminformation</u> (för befintlig systeminstans)
    - Välj Administrera systeminformation i vänstermenyn och sedan Administrera befintlig. Kontrollera att alla uppgifter, såsom kontaktpersoner och driftmiljöer, är korrekta.
    - Saknas system/organisation? Lägg till med valen Lägg till nytt system eller Lägg till ny organisation.
  - b) Skapa ny systeminstans (för ny systeminstans)
    - Välj Administrera systeminformation i vänstermenyn och sedan Skapa.
    - Saknas system/organisation? Lägg till med valen Lägg till nytt system eller Lägg till ny organisation.
- 3. Beställ anslutning. Det finns två olika alternativ beroende på om den logiska adressaten är ansluten sedan tidigare eller ej.
  - a) Anslutning av <u>nya logiska adressater</u>: Välj Skapa/ta bort vägval i vänstermenyn. Ange miljö, system, tjänsteproducent, tjänstekontrakt, logisk adressat, url, RIVTA-profil samt tjänstekonsument.
  - b) Anslutning av <u>befintliga logiska adressater</u>: Välj Hantera behörigheter, ange miljö, tjänstekonsument samt tjänstekontrakt.
- 4. Kontrollera sammanställning och skicka beställning

Verifiera befintlig systeminformation eller skapa ny systeminstans

# Anslutning Journalen – kontrollera uppgifter

Innan du påbörjar beställningen, verifiera först att systemet/tjänsten som ska agera tjänsteproducent finns registrerat i beställningsstödet. Kontrollera även att kontaktuppgifterna är aktuella.

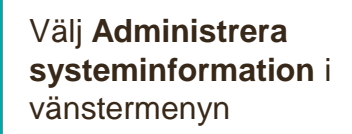

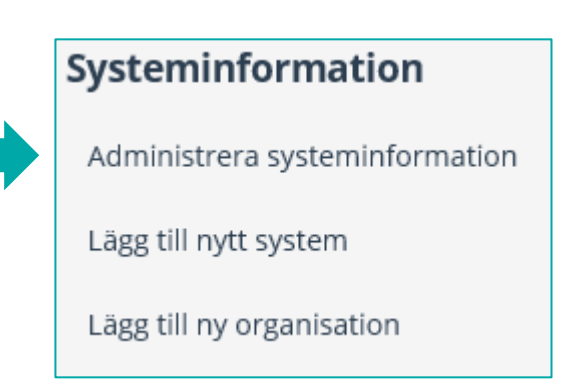

### Administrera befintlig systeminformation

1. Välj Administrera befintlig för att ändra en systeminstans eller kontrollera uppgifter.

Syst Adr Läg

- 2. Verifiera att systemet går att söka fram. Sök på HSA-ID för SITHS funktionscertifikat.
- 3. Kontrollera uppgifter om organisation och namn på system.
- 4. Kontrollera att angivna kontaktuppgifter är aktuella.
- 5. Kontrollera att angiven driftsmiljö är korrekt (ex. PROD)
- 6. Välj Uppdatera om några ändringar gjorts.

| -                                                  | ○ Skapa                               | rera befintlig | on som gansteproducent ochrene                 | er ganstekonsumen |                                           |
|----------------------------------------------------|---------------------------------------|----------------|------------------------------------------------|-------------------|-------------------------------------------|
| ysteminformation<br>Administrera systeminformation | Organisation 0                        |                | •                                              | Övrigt <b>O</b>   |                                           |
| Lägg till nytt system<br>Lägg till ny organisation | * Namn på system 🖲                    |                | •                                              | * HSA ID 🛛        |                                           |
| <b>ijälp</b><br>Så beställer du                    |                                       |                |                                                |                   |                                           |
| Release notes                                      | Huvudansvarig<br>* För- och efternamn |                | I EKNISK kontaktperson<br>* För- och efternamn |                   | i eknisk support<br>* Funktionsbrevlåda ● |
|                                                    | * E-postadress                        |                | * E-postadress                                 |                   | * Telefon                                 |
|                                                    | * Telefon                             |                | * Telefon                                      |                   |                                           |
|                                                    | Driftmiliöer •                        |                |                                                |                   |                                           |
|                                                    | □ NTJP PROD                           | 🗌 NTJP QA      | NTJP TEST                                      | SLL PROD          | □ SLL QA                                  |

Om systemet eller organisationen inte finns registrerat i beställningsstödet, se Skapa ny systeminstans

### Skapa ny systeminstans

System

Lägg till

Lägg till **Hjälp** 

> Så besta Release

#### Skapa ny systeminstans

#### 1. Välj systemägande organisation

- 2. Välj systemnamn
- Ange eventuell övrig info, t.ex. namn på bakomliggande system
- Ange HSA-ID som finns på systemets SITHScertifikat
- 5. Ange kontaktuppgifter
- Ange vilken miljö systemet ska anslutas till. Avsluta med Uppdatera.

| nformation             |   |                                           |                         |                        |                               |                       |  |
|------------------------|---|-------------------------------------------|-------------------------|------------------------|-------------------------------|-----------------------|--|
| rera systeminformation |   | Välj instans av system/e                  | e-tjänst som agerar i r | oll som tjänsteproduce | ent och/eller tjänstekonsumen | t                     |  |
| iytt system            |   | <ul> <li>Skapa () Administrera</li> </ul> | befintlig               |                        |                               |                       |  |
| ny organisation        |   | Organisation <b>0</b>                     |                         |                        | Övrigt 0                      |                       |  |
|                        | 1 | - Välj -                                  |                         |                        | 3                             |                       |  |
| ler du                 |   | * Namn på system 🛈                        |                         |                        | * HSA ID 🖲                    |                       |  |
| notes                  | 2 | - Välj -                                  |                         |                        | 4                             |                       |  |
|                        |   |                                           |                         |                        | -                             |                       |  |
|                        |   | Huvudansvarig                             |                         | Teknisk konta          | aktperson                     | Teknisk support       |  |
|                        |   | * För- och efternamn                      |                         | * För- och eftern      | amn                           | * Funktionsbrevlåda 0 |  |
|                        | 5 |                                           |                         |                        |                               |                       |  |
|                        |   | * E-postadress                            |                         | * E-postadress         |                               | * Telefon             |  |
|                        |   |                                           |                         |                        |                               |                       |  |
|                        |   | * Telefon                                 |                         | * Telefon              |                               |                       |  |
|                        |   |                                           |                         |                        |                               |                       |  |
|                        |   |                                           |                         |                        |                               |                       |  |
|                        |   | * Driftmiljöer 🛛                          |                         |                        |                               |                       |  |
|                        | 6 | □ NTJP PROD                               | 🗌 NTJP QA               | □ NTJP TEST            | SLL PROD                      | SLL QA                |  |
|                        |   |                                           |                         |                        |                               |                       |  |

Om önskad organisation eller system inte går att välja lägger du till detta under rubrikerna Lägg till nytt system eller Lägg till ny organisation i vänstermenyn

# Beställa anslutning av ny logisk adressat

### Beställa anslutning ny logisk adressat - 1 (5)

Här beställer du anslutning av ett system till tjänstekontrakt som är installerade i Nationella tjänsteplattformen.. Du kan även beställa anslutning av nya logiska adressater som ska tillgängliggöra information i Journalen.

För att beställa behörighet att adressera producenters befintliga logiska adresser, välj "Hantera behörigheter".

|    |                                                                                                    | Beställning                                                                                                    |
|----|----------------------------------------------------------------------------------------------------|----------------------------------------------------------------------------------------------------|
|    |                                                                                                    | 1 Skapa/ta bort vägval                                                                                                    |
|    |                                                                                                    | Ändra vägval                                                                                                    |
| 1. | Välj <b>Skapa/ta bort</b>                                                                                                    | Hantera behörigheter                                                                                                    |
|    | vayvai                                                                                                    | Mina beställningar                                                                                                    |
| 2. | Välj <b>miljö</b> och vilket<br><b>datum</b> beställningen<br>önskas utföras (TAKas).<br>Anges inte datum så<br>betyder det snarast | Miljö och datum för ändring         Miljö       Önskat utförandedatum (anges ej för utförande snarast) •         - Välj -       Välj datum för ändring                                 |
| 3. | Sök efter<br><b>tjänsteproducent</b><br>(system/tjänst) genom<br>att skriva i sökfältet. Sök<br>på namn eller HSA-ID.               | 3 Sök befintlig instans                                                                                                    |
|    |                                                                                                    | Här kan t.ex. de fyra sista siffrorna i ett HSA-ID anges för att söka fram en tjänsteproducent. HSA-id för tjänsteproducenten är det som finns på systemets SITHS-funktionscertifikat. |

#### Beställa anslutning ny logisk adressat - 2 (5)

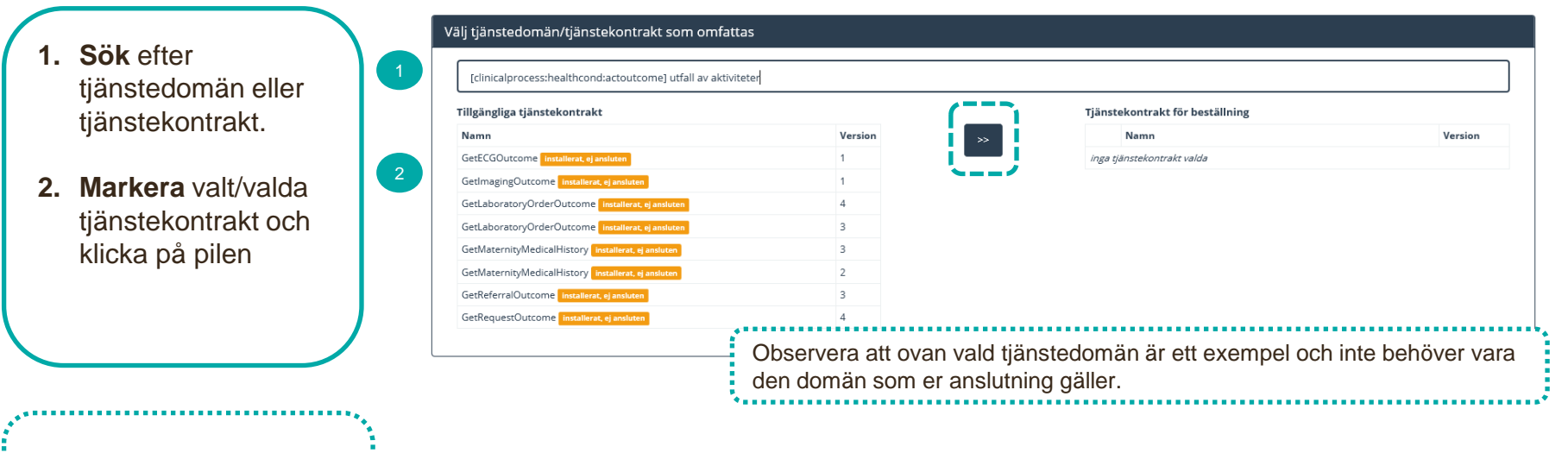

Vid behov, sök fram annan tjänstedomän och lägg till ytterligare tjänstekontrakt till beställningen.

#### Beställa anslutning ny logisk adressat - 3 (5)

- 1. Lägg till logisk adressat
- Sök fram logisk adressat eller använd trädvyn och klicka på pilen för att lägga till.
- Om den logiska adressaten inte är valbar: Klicka på Lägg till ny logisk adressat, ange logisk adressat inklusive namn och klicka på pilen

Lägg till/ta bort logiska adressater för hämtning och/eller uppdatering av information

Lägg till de logiska adressater som en behörig konsument ska kunna använda, alternativt inte ska kunna använda. Vad som används som logisk adressat beror på vilken tjänstedomän beställningen gäller.

Lägg till logiska adressater för alla tjänstekontrakt du valt

O Ta bort logiska adressater för alla tjänstekontrakt du valt

| Sök efter logisk adressat Lägg till ny logisk adressat | Nyvalud logiska adressater        |          |
|--------------------------------------------------------|-----------------------------------|----------|
| 3                                                      | Namn                              | Adressid |
|                                                        | inga nya logiska adressater valda |          |
|                                                        | >> <b>•</b>                       |          |
|                                                        |                                   |          |
| ädvy (0 valda)                                         |                                   |          |
| 🕀 🗌 Almaso för tandvården AB [SE5564844115-0001]       | A                                 |          |
|                                                        |                                   |          |
| Attendo Sverige AB [SE5561485169-0001]                 |                                   |          |
| Blekinge län [Saknar-Hsald-0]                          |                                   |          |
| Capio AB [SE5565189692-0001]                           |                                   |          |
| Dalarnas län [Saknar-Hsald-3]                          |                                   |          |
| E-hälsomyndigheten [SE2021006552-0001]                 |                                   |          |
| Gävleborgs län (Sakpar-Hsald-7)                        |                                   |          |
|                                                        |                                   |          |
|                                                        |                                   |          |

Är den logiska adressaten redan ansluten till en tjänsteproducent visas ett felmeddelande. Beställningen behöver genomföras via flödet Hantera behörigheter, alternativt via flödet Ändra vägval om den logiska adressaten ska anslutas till en ny tjänsteproducent. Ett exempel kan vara om det redan finns en anslutning till Journalen för samma system och tjänstekontrakt.

**OBSI** Logisk adressat är redan kopplad för något av de valda tjänstekontrakten till följande tjänsteproducent(er): Begäran om borttag av logisk adressat för befintlig producent behöver göras innan denna beställning kan läggas.

#### Beställa anslutning ny logisk adressat - 4 (5)

Ange version av **RIVTA-profil,** (RIVTABP21) samt URL till producentens tjänst.

Finns det en anslutning sedan tidigare till tjänsteproducenten kommer den/de befintliga URL:erna dyka upp som klickbara val.

- 1. Klicka i Adresseringsbehörighet ska begäras i samband med denna beställning
- Sök efter tjänstekonsumenten (Journalen), markera och lägg till med pilen
- 3. Ange eventuell övrig information som kan vara relevant för beställningen.

| älj version av RIVTA-ı/ | profil o | ch URL                |  |
|-------------------------|----------|-----------------------|--|
| Version av RIVTA-profil | Ð        | * Fyll i URL          |  |
| RIVTABP21               | ~        | Fyll i URL            |  |
|                         |          | Url måste vara ifyllt |  |

| För att anslutningen ska fungera mellan tjänstekonsument (<br>logiska adressaterna. För tjänstekonsument/er som ska var<br>ovan. | och tjänsteproducent måste även tjänstekonsumenten vara ansluten till tjänstekontrakten, samt ha adresseringsbehörighet till de<br>a anslutna till tjänstekontrakten kan du i detta flöde även begära adresseringsbehörighet till de nya logiska adressater du angivit |
|----------------------------------------------------------------------------------------------------|----------------------------------------------------------------------------------------------------|
| <ul> <li>Adresseringsbehörighet kommer begäras via en separat b</li> </ul>                                                       | beställning för konsument                                                                                                    |
| <ul> <li>Adresseringsbehörighet ska begäras i samband med den</li> </ul>                                                         | na beställning                                                                                                    |

|   | Övrig information |   |
|---|-------------------|---|
| 3 |                   | h |

HSA-id för Journalen konsument i olika miljöer finns på Journalen:s Öppna Confluence: <u>https://inera.atlassian.net/wiki/spaces/OIJ/pages/365461675/Teknisk+information+o</u> m+anslutning#HSA-id-f%C3%B6r-Journalen

#### Beställa anslutning ny logisk adressat - 5 (5)

1. Kontrollera uppgifter för Beställare och tryck på Se sammanfattning och beställ.

> Observera att du även kan spara beställningen och fortsätta med den senare. Du hittar den då under Mina beställningar i vänstermenyn.

- Kontrollera beställningen och välj Skicka beställning, eller Tillbaka för att ändra uppgifter.
- Beställningen hanteras av Ineras Kundservice.
   Bekräftelse och ärendenummer på beställningen skickas till epostadressen du angivit under Beställare.

| * E-postadress | Roll |  |
|----------------|------|--|
| * Telefon      |      |  |
|                |      |  |

#### Sammanställning för bekräftelse

Du har begärt följande ändringar. Granska att det är korrekt och bekräfta därefter genom att klicka på 'Beställ'.

| 2 | Miljö och datum för ändring 0 |                   |   | Tjänsteproducent |          |             |                    |
|---|-------------------------------|-------------------|---|------------------|----------|-------------|--------------------|
|   | Miljö                         | Datum för ändring |   | HSA-Id           |          | Namn på sys | tem                |
|   |                               |                   |   |                  |          |             |                    |
|   | Nya producentanslutningar     |                   |   |                  |          |             |                    |
|   |                               |                   |   |                  |          |             |                    |
|   | Övrig information             |                   |   |                  |          |             |                    |
|   |                               |                   |   |                  |          |             |                    |
|   | Destallare                    |                   |   |                  |          |             |                    |
|   | Destallare                    | Telefor           | _ |                  |          | Dell        |                    |
|   | Nainii                        | Telefon           |   | -post            |          | KUII        |                    |
|   |                               |                   |   | Tillbaka         | Spara bo | rtällning   | Skicka boställning |
|   |                               |                   |   | TIIDAKa          |          |             | Skicka Destaining  |
|   |                               |                   |   |                  | •        |             |                    |

# Beställa anslutning befintlig logisk adressat

### Beställa anslutning befintlig logisk adressat 1 (3)

|                                |                                                                                                    | Beställning                                                                                                    |                                                                 |
|--------------------------------|----------------------------------------------------------------------------------------------------|----------------------------------------------------------------------------------------------------|-----------------------------------------------------------------|
|                                |                                                                                                    | Skapa/ta bort vägval                                                                                                    |                                                                 |
|                                |                                                                                                    | Ändra vägval                                                                                                    |                                                                 |
| 1.                             | Välj Hantera behörigheter                                                                                                    | 1 Hantera behörigheter                                                                                                    |                                                                 |
| 2.                             | Välj <b>miljö</b> och vilket <b>datum</b><br>beställningen önskas utföras                                                    | Mina beställningar                                                                                                    |                                                                 |
|                                | (TAKas). Anges inte datum                                                                                                    | Miljö och datum för ändring                                                                                                    |                                                                 |
|                                | så betyder det snarast.                                                                                                    | Miljö                                                                                                    | Datum för ändring 0                                             |
| 3.                             | Sök efter                                                                                                    | 2 - Välj -                                                                                                    | Välj datum för ändring                                          |
|                                | (Journalen) genom att skriva                                                                                                 |                                                                                                    |                                                                 |
|                                | i sökfältet                                                                                                    | Ange tjänstekonsument                                                                                                    |                                                                 |
| 4.                             | Sök efter tjänstedomän eller                                                                                                 | Sök befintlig instans                                                                                                    |                                                                 |
|                                | Ijanstekontrakt                                                                                                    | Här kan ex. de fyra sista siff                                                                                                    | frorna i ett HSA-ID anges.                                      |
|                                |                                                                                                    | Välj tjänstedomän/tjänstekontrakt som omfattas                                                                                                    |                                                                 |
|                                | ***                                                                                                    | 4 getdiag                                                                                                    |                                                                 |
| HSA-id<br>finns pa<br>https:// | l för Journalen konsument i olika miljöer<br>å Journalens Öppna Confluence:<br><u>/inera.atlassian.net/wiki/spaces/OIJ/p</u> | [clinicalprocess:healthcond:description] tillståndsbeskrivning<br>GetDlagnosis v2<br>[processmanagement:decisionsupport:insurancemedicinedecisionsuppo<br>GetDlagnosInformation v1 | ort] försäkringsmedicinskt beslutsstöd                          |
| ages/3<br>anslutr              | hing#HSA-id-f%C3%B6r-Journalen                                                                                               | Observera att ovan valt tjän<br>inte behöver vara det kontra                                                                                                    | stekontrakt är ett exempel och<br>akt som er anslutning gäller. |

#### Beställa anslutning befintlig logisk adressat 2 (3)

1. När tjänstedomän är vald visas installerade tjänstekontrakt med anslutning till producent samt logiska adressater

2. Sök/filtrera logiska adressater.

3. **Markera** de logiska adressater som tjänstekonsumenten ska ha behörighet till.

4. Vid behov, ändra tjänstedomän/tjänstekontrakt och lägg till behörighet till ytterligare logiska adressater i beställningen.

5. Ange eventuell övrig information som kan vara relevant för beställningen. Välj tjänstedomän/tjänstekontrakt som omfattas getdi Installerade tjänstekontrakt med anslutning till producent/er visas nedan GetDiagnosis v2 Filtrera adressater: Välj alla Behörighet till följande logisk/a adressater 0 VE: Exempelenhet A HSA-ID VE: Exempelenhet B -HSA-ID Observera att ovan valt tjänstekontrakt är ett exempel och inte behöver vara det kontrakt som er anslutning gäller

Övrig informatio

Om den logiska adressaten saknas finns ingen anslutning till tjänsteproducent. Välj <u>Skapa/ta bort vägval</u> för att ge adresseringsbehörighet.

#### Beställa anslutning befintlig logisk adressat 3 (3)

1. Kontrollera uppgifter för Beställare och tryck på Se sammanfattning och beställ.

> Observera att du även kan spara beställningen och fortsätta med den senare. Du hittar den då under Mina beställningar i vänstermenyn.

- Kontrollera beställningen och välj Skicka beställning, eller Tillbaka för att ändra uppgifter.
- Beställningen hanteras av Ineras Kundservice.
   Bekräftelse och ärendenummer på beställningen skickas till epostadressen du angivit under Beställare.

| * E-postadress | Roll |  |
|----------------|------|--|
| * Telefon      |      |  |
|                |      |  |

#### Sammanställning för bekräftelse

Du har begärt följande ändringar. Granska att det är korrekt och bekräfta därefter genom att klicka på 'Beställ'.

| 2 | Miljö och datum för ändring 0 |                   |   | Tjänsteproducent |          |             |                    |
|---|-------------------------------|-------------------|---|------------------|----------|-------------|--------------------|
|   | Miljö                         | Datum för ändring |   | HSA-Id           |          | Namn på sys | tem                |
|   |                               |                   |   |                  |          |             |                    |
|   | Nya producentanslutningar     |                   |   |                  |          |             |                    |
|   |                               |                   |   |                  |          |             |                    |
|   | Övrig information             |                   |   |                  |          |             |                    |
|   |                               |                   |   |                  |          |             |                    |
|   | Destallare                    |                   |   |                  |          |             |                    |
|   | Destallare                    | Telefor           | _ |                  |          | Dell        |                    |
|   | Nainii                        | Telefon           |   | -post            |          | KUII        |                    |
|   |                               |                   |   | Tillbaka         | Spara bo | rtällning   | Skicka boställning |
|   |                               |                   |   | TIIDAKa          |          |             | Skicka Destaining  |
|   |                               |                   |   |                  | •        |             |                    |

# Beställning borttagning av befintlig anslutning

### Ta bort en anslutning - 1 (4)

Här beställer du borttagning av en befintlig anslutning.

|    |                                                      | Beställning                                                                                                    |
|----|------------------------------------------------------|----------------------------------------------------------------------------------------------------|
|    |                                                      | 1     Skapa/ta bort vägval                                                                                                    |
| 1. | Välj <b>Skapa/ta bort</b>                            | Ändra vägval                                                                                                    |
|    | vägval                                               | Hantera behörigheter                                                                                                    |
| 2  | Väli <b>miliö</b> och vilket                         | Mina beställningar                                                                                                    |
| ۷. | datum beställningen<br>önskas utföras. Anges         | Miljö och datum för ändring                                                                                                    |
|    | inte datum så betyder                                | Miljö Önskat utförandedatum (anges ej för utförande snarast) 🕕                                                                                                    |
|    | det snarast                                          | 2     - Välj -     Välj datum för ändring                                                                                                    |
| 3. | Sök efter                                            |                                                                                                    |
|    | tjänsteproducent<br>(system/tjänst) genom            | Ange tjänsteproducent                                                                                                    |
|    | att skriva i sokfaltet. Sok<br>på namn eller HSA-ID. | 3 Sök befintlig instans                                                                                                    |
| _  |                                                      | Här kan t.ex. de fyra sista siffrorna i ett HSA-ID anges för att söka fram en tjänsteproducent. HSA-id för tjänsteproducent är det som finns på systemets SITHS-certifikat. |

# Ta bort en anslutning - 2 (4)

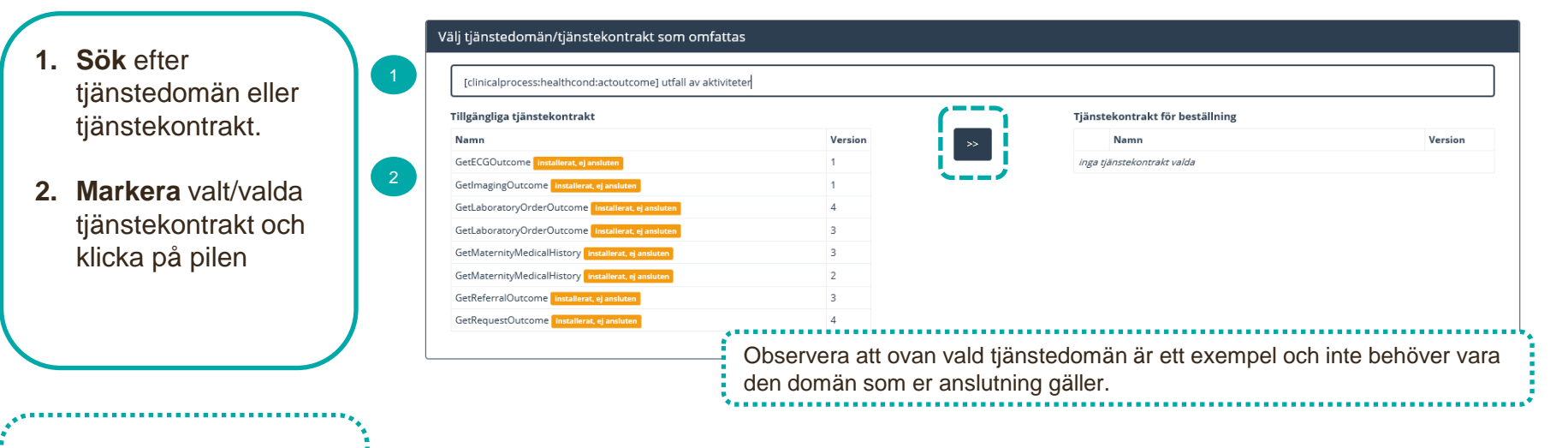

Vid behov, sök fram annan tjänstedomän och lägg till ytterligare tjänstekontrakt till beställningen.

## Ta bort en anslutning - 3 (4)

- Ta bort logisk adressat (HSA-id för vårdgivare eller vårdenhet)
- I listan över anslutna logiska adressater, markera den/de som ska tas bort genom att klicka på krysset till vänster om namnet. De som har valts kommer att visas i en kolumn till höger "Logiska adressater för borttagande".
- Klicka på krysset framför den konsument vars adresseringsbehörighet ska tas bort.
- 4. Ange eventuell övrig information som kan vara relevant för beställningen

#### Lägg till/ta bort logiska adressater för hämtning och/eller uppdatering av information

Lägg till de logiska adressater som en behörig konsument ska kunna använda, alternativt inte ska kunna använda. Vad som används som logisk adressat beror på vilken tjänstedomän beställningen gäller.

Lägg till logiska adressater för alla tjänstekontrakt du valt

Ta bort logiska adressater för alla tjänstekontrakt du valt

#### Ta bort logiska adressater för alla tjänstekontrakt du valt

Klicka på kryss, enskild rad på logisk adressat för att aktivera borttagande

#### Redan anslutna logiska adressater

| Namn  | Adressid |
|-------|----------|
| e com |          |

#### Hantera tjänstekonsument/ers adresseringsbehörighet

Det finns 2 st adresseringsbehörigheter till de valda logiska adressaterna, vill du ta bort även dessa? Klicka på kryss på raden för att aktivera borttagande av enskild adresseringsbehörighet

#### Ta bort alla konsumenter

#### Tjänstekonsumenter med adresseringsbehörighet

| (- | Namn               | Adressid        |
|----|--------------------|-----------------|
| ×  | Inera AB Journalen | SE5565594230-BD |
| ×  |                    | SE5565594230-BD |

#### Adresseringsbehörighet för borttagande

Namn

Adressid

4 Övrig information

#### Ta bort en anslutning - 4 (4)

1. Kontrollera uppgifter för Beställare och tryck på Se sammanfattning och beställ.

> Observera att du även kan spara beställningen och fortsätta med den senare. Du hittar den då under Mina beställningar i vänstermenyn.

- Kontrollera beställningen och välj Skicka beställning, eller Tillbaka för att ändra uppgifter.
- Beställningen hanteras av Ineras Kundservice.
   Bekräftelse och ärendenummer på beställningen skickas till epostadressen du angivit under Beställare.

| - For- och eiternamn | HSA-ID |  |
|----------------------|--------|--|
| * E-postadress       | Roll   |  |
| * Telefon            |        |  |
|                      |        |  |

#### Sammanställning för bekräftelse

Du har begärt följande ändringar. Granska att det är korrekt och bekräfta därefter genom att klicka på 'Beställ'.

| jö Datum för änd<br>Uppdaterade producentanslutningar<br>pdaterade          | Iring | HSA-Id   | Namn på sy        | rstem     |
|-----------------------------------------------------------------------------|-------|----------|-------------------|-----------|
| Uppdaterade producentanslutningar<br>pdaterade<br>ttagna logiska adressater |       |          |                   |           |
| pdaterade<br>ttagna logiska adressater                                      |       |          |                   |           |
| ttagna logiska adressater                                                   |       |          |                   |           |
| ttagna logiska adressater                                                   |       |          |                   |           |
|                                                                             |       |          |                   |           |
| ök bland logiska adressater                                                 |       |          |                   |           |
|                                                                             |       |          |                   |           |
| g information                                                               |       |          |                   |           |
|                                                                             |       |          |                   |           |
| ällare                                                                      |       |          |                   |           |
| mn Telefon                                                                  |       | E-post   | Roll              |           |
|                                                                             |       |          |                   | /         |
|                                                                             |       | Tillbaka | Spara beställning | Skicka be |

# Byte av anslutning

### Byte av anslutning - 1 (4)

Här ändrar du från en befintlig Journalen-anslutning till en ny, det vill säga byter från en tjänsteproducent till en annan.

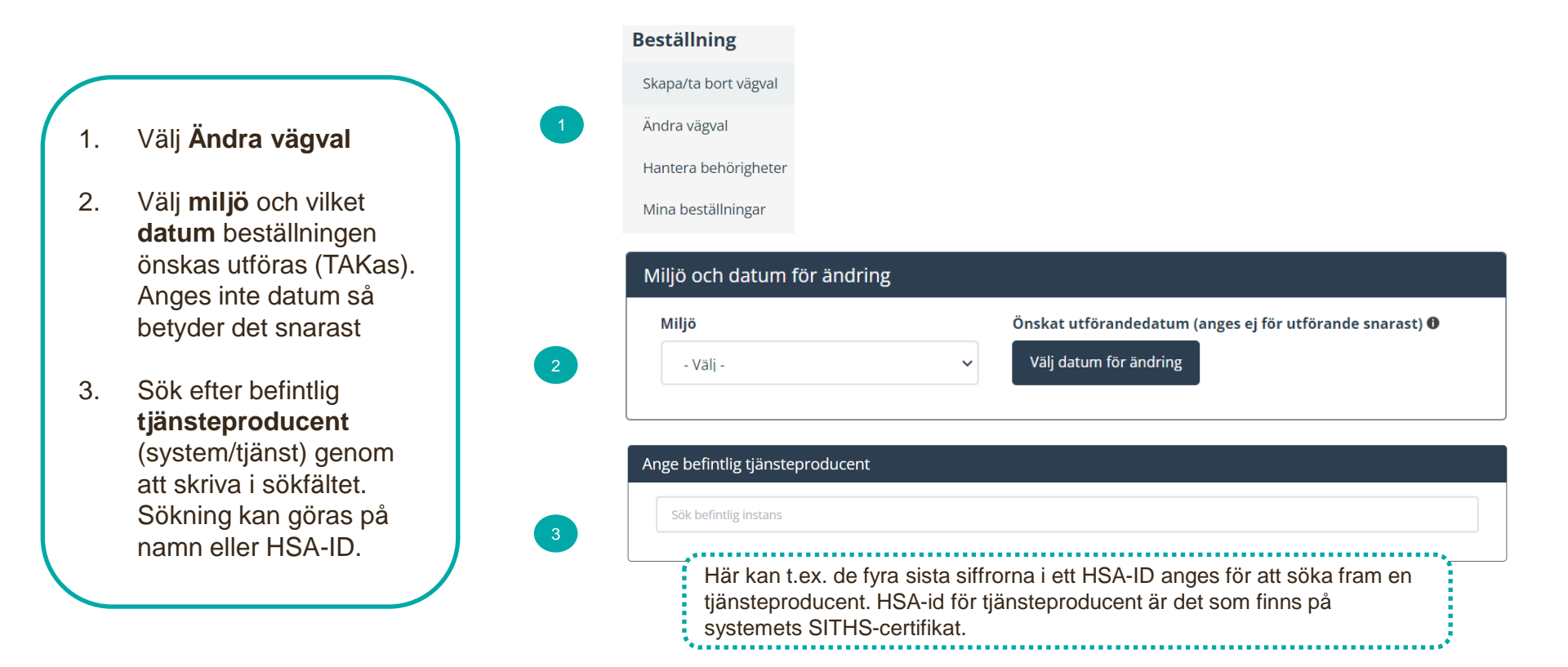

# Byte av anslutning - 2 (4)

Ange ny tjänsteproducent, om annan

Sök befintlig instans

- Ange ny tjänsteproducent (system/tjänst) genom att skriva i sökfältet.
- Sök efter tjänstedomän eller tjänstekontrakt. Kontraktet kommer att väljas för beställning.

|                              |                                | 5       |    |   |                                                          |        |  |
|------------------------------|--------------------------------|---------|----|---|----------------------------------------------------------|--------|--|
| GetDi                        | iagnosis v2                    |         |    |   |                                                          |        |  |
| Tillgängliga tjänstekontrakt |                                |         |    |   | Tjänstekontrakt för beställning                          |        |  |
| Namn                         |                                | Version | >> |   | Namn                                                     | Versio |  |
| GetDiag                      | nosis ansluten för beställning | 2       |    | x | GetDiagnosis<br>(clinicalprocess:healthcond:description) | 2      |  |

Ange version av **RIVTA-profil**, (RIVTABP21) samt URL till producentens tjänst.

Finns det en anslutning sedan tidigare till tjänsteproducenten kommer den/de befintliga URL:erna dyka upp som klickbara val

| Välj version av RIVTA-profil |                         | pch URL               |   |
|------------------------------|-------------------------|-----------------------|---|
|                              | Version av RIVTA-profil | * Fyll i URL          |   |
|                              | RIVTABP21 V             | Fyll i URL            | - |
|                              |                         | Url måste vara ifyllt |   |

#### Byte av anslutning - 3 (4)

Välj den eller de logiska adressater (vårdgivare eller vårdenheter) som ska flyttas.

Alla logiska adressater som är anslutna via den tjänsteproducent som angavs under "Ange befintlig tjänsteproducent" kommer att vara valbara.

Filtrera på namn eller HSA-id för att söka fram önskad logisk adressat, och välj sedan den/de som ska flyttas genom att klicka i kryssrutan till höger om namnet på den logiska adressaten.

Under Övrig information, ange eventuell övrig information som kan vara relevant för beställningen.

#### Välj logiska adresser och tjänstekontrakt som omfattas

| Visa:  | Alla    | Flyttade | Möjliga att flytta |                                              |
|--------|---------|----------|--------------------|----------------------------------------------|
|        |         |          |                    | AssertCareEngagement v1<br>ehr:accesscontrol |
| Filtre | ra adre | essater: |                    |                                              |
|        |         |          |                    | Välj alla                                    |

### Byte av anslutning - 4 (4)

1. Kontrollera uppgifter för Beställare och tryck på Se sammanfattning och beställ.

> Observera att du även kan spara beställningen och fortsätta med den senare. Du hittar den då under Mina beställningar i vänstermenyn.

- Kontrollera beställningen och välj skicka beställning eller tillbaka för att ändra uppgifter.
- Beställningen hanteras av Ineras Kundservice.
   Bekräftelse och ärendenummer på beställningen skickas till epostadressen du angivit under Beställare.

| Beställare           |                   |
|----------------------|-------------------|
| * För- och efternamn | HSA-ID            |
|                      |                   |
| * E-postadress       | Roll              |
|                      |                   |
| * Telefon            |                   |
|                      |                   |
|                      | /=======          |
|                      | Spara beställning |

#### Sammanställning för bekräftelse

| ingo oen aatann ior ane   |                                                 | Tjansteproduce | ant               |           |
|---------------------------|-------------------------------------------------|----------------|-------------------|-----------|
| Miljö                     | Datum för ändring<br>Ordinarie handläggningstid | HSA-Id         | Namn              | på system |
| Uppdaterade producen      | tanslutningar                                   |                |                   |           |
| Sök bland logiska adressa | ter                                             |                |                   |           |
| Uppdaterade               |                                                 |                |                   |           |
| URL                       |                                                 |                |                   |           |
| Uppdaterade logiska adr   | resser                                          |                |                   |           |
| Beställare                |                                                 |                |                   |           |
| Namn                      | Telefon                                         | E-post         | Roll              |           |
|                           |                                                 | Tillbaka       | Spara beställning | Skicka b  |

sker ifrån. Vid osäkerhet, välj Tillbaka för att kontrollera uppgifterna.

## **Mer information**

### Mer om beställning och beställningsstödet

- Generell introduktion till beställningsstödet
- Mer information om beställningsstödet finns på beställningsstödets FAQ.
- HSA-id:n f
   f
   or Journalen i Ineras test- och produktionsmilj
   öer finns p
   d
   Journalens
   Öppna Confluence:

https://inera.atlassian.net/wiki/spaces/OIJ/pages/365461 675/Teknisk+information+om+anslutning#HSA-idf%C3%B6r-Journalen

• <u>Hippo</u> visar befintliga anslutningar.

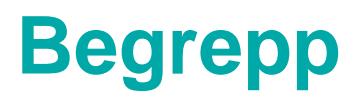

| Begrepp          | Beskrivning                                                                                                    |
|------------------|----------------------------------------------------------------------------------------------------|
| Logisk adress    | Adresseringen i RIV-TA bygger på s.k. logiska adresser. Istället för att direkt adressera<br>en dator med en IP-adress eller URL används adresser som representerar en<br>organisation (t.ex. en vårdenhet) eller ett källsystem (t.ex. ett journalsystem).                                                                                 |
| SITHS-certifikat | Ett certifikat som ges ut av Ineras SITHS-förvaltning. Det innehåller bl.a.<br>individens/systemets HSA-id. Alla tjänsteplattformar, tjänstekonsumenter och<br>tjänsteproducenter måste inneha giltiga certifikat. SITHS funktionscertifikat används för<br>säker kommunikation mellan Nationella Tjänsteplattformen och anslutande parter. |
| Tjänstekonsument | Informationssystem där aktörens agerande leder till automatiskt informationsutbyte med<br>andra system (tjänsteproducenter). Tjänstekonsumenten är alltså ett IT-system som<br>initierar ett specifikt informationsutbyte.                                                                                                    |
| Tjänstekontrakt  | Tjänstekontrakt beskriver ett definierat sätt att dela specifik information mellan IT-<br>system.                                                                                                    |
| Tjänsteproducent | Rollen som mottagare av ett anrop från en tjänstekonsument. Rollen innehas av en tjänstekomponent med ett tekniskt gränssnitt som möjliggör för tjänstekonsumenter att genom anrop förändra eller begära information.                                                                                                    |

https://inera.atlassian.net/wiki/spaces/OIA/pages/2451210814/Begreppslista